## デジカメ写真の編集方法

## 2014年8月23日 河出 修

## I.はじめに

●デジカメ写真の編集ソフトとして、「Paint.NET」や「Picasa 2、3」を紹介してきました。 ●今回は Micro Soft 社の「フォトギャラリー」について説明します。

- Ⅱ.「フォトギャラリー」の使い方
- 「フォトギャラリー」は「Windows Essentials」に含まれている。
   ●「Windows Essentials」には「フォトギャラリー」の他に次のようなプログラムが含まれている。
   •「Windows Live メール」、「Windows Live Writer」、ムービーメーカー 等。
   ●「フォトギャラリー」をインストールするには、「Windows Essentials」をインストールする。
- 2. [Windows Essentials] のインストール
  - ●下記サイトより、「Windows Essentials」をダウンロードすると、「wlsetup-web.exe」が作成される。 http://windows.microsoft.com/ja-jp/windows-live/essentials-home
  - ●「wlsetup-web.exe」を実行すると、「Windows Essentials」がインストールされる。
  - ●インストールの途中で、「Windows Essentials」をすべてインストール(推奨)か、
  - インストールする製品の選択かを聞いてくるので、すべてインストール(推奨)を指定する。
- 3.「フォトギャラリー」の初期画面

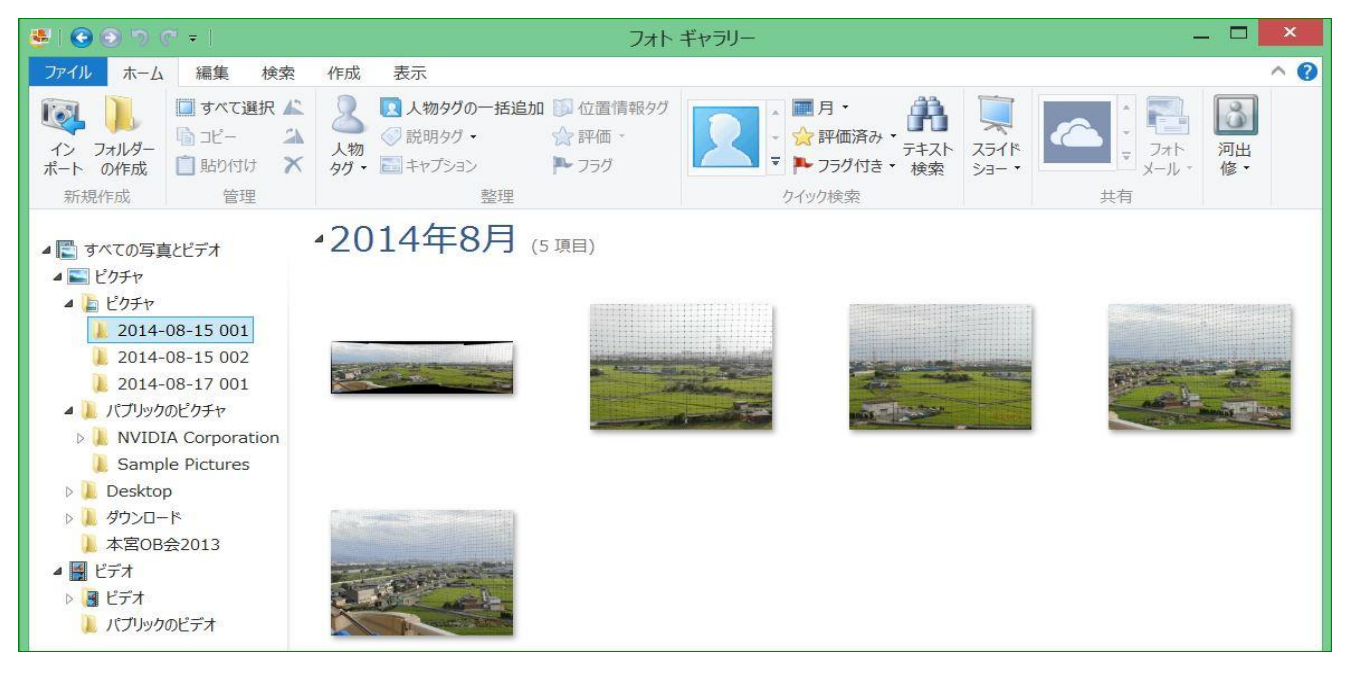

- 4. デジカメ写真の読み込み
  - ●「SDカード」をカードリーダーにセットして、「インポート」ボタンを押す。

| 読み込み                   | ×  |
|------------------------|----|
| 、電源が入っていることを確認して、[最新の情 |    |
| 読み込み(M) キャン            | มเ |

1 / 3 ページ

5.「フォトギャラリー」の編集機能 ●編集したい写真をダブルクリックし、「編集」モードにすると、下記の画面が表示される。

| ファイル 🧍         | 篇集 作成                 | 表示                               |                                                                 | ^ <b>(</b>                                                         |
|----------------|-----------------------|----------------------------------|-----------------------------------------------------------------|--------------------------------------------------------------------|
| I ↓ )<br>前へ 次へ | ▲<br>▲<br>ンピー<br>★の作成 | ▲ デーー・<br>タヴと<br>キャプション・● プロパティ・ | ● 赤目     □ ノイズ除去       自動     トリミ       調整・ング・家 傾きの調整     ● 露出・ | ▲<br>-<br>-<br>-<br>-<br>-<br>-<br>-<br>-<br>-<br>-<br>-<br>-<br>- |
| 繰り返し           | 管理                    | 整理                               | 調整                                                              | 効果                                                                 |

(1)画像の左回転、右回転。コピーの作成。

- (2)自動調整:写真を自動的に調整して、品質を高める。
- (3)トリミング:写真の構図を変更する。
- (4)赤目:赤目を修正する。
- (5)修整: 軽微な不具合、汚れを写真から除去する。
- (6)傾きの調整:水平方向の配置を自動的に調整。
  (7)ノイズ除去:ノイズを自動的に除去する。
  (8)色:色温度、濃淡および彩度を調整する。
  (9)露出:露出設定を調整する。
  (10)微調整:手動で写真を編集し、調整する。

- 6. デジカメ写真の自動調整
  - ●編集したい写真をダブルクリックし、「編集」モードにする。
  - ●「自動調整」ボタンを押す。→「自動調整」をクリックすと、露出や傾き等が修正される。

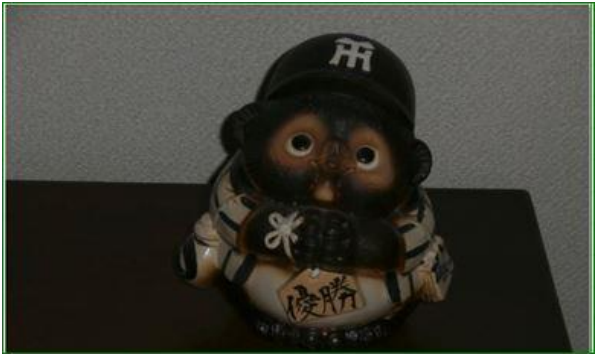

★露出不足の写真

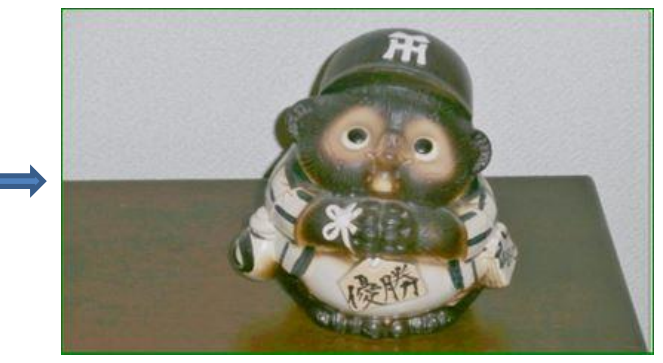

★「自動調整」後の写真

7.「フォトギャラリー」の作成機能 ●編集したい写真をダブルクリックし、「作成」ボタンを押すと、下記の画面が表示される。

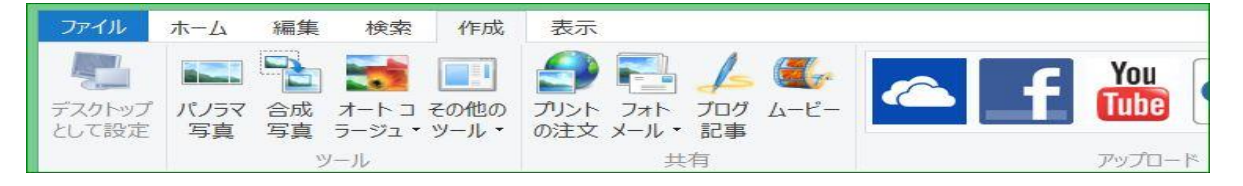

- 8. パノラマ写真の作成
  - ●対象の写真をクリックする。
  - ●「作成」タブを押し、「パノラマ写真」ボタンを押すと、パノラマ写真が作成される。

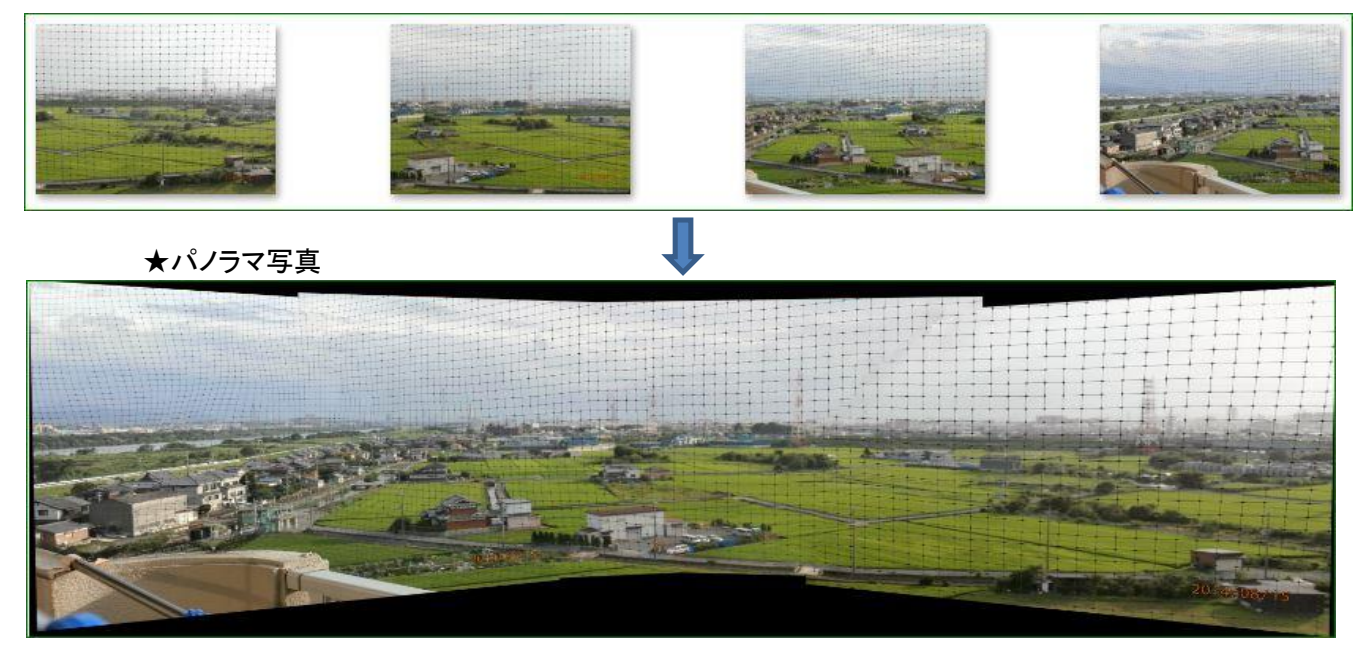

9. デジカメ写真の合成 ●下記の写真2枚をクリックする。 ●「作成」タブを押し、「合成写真」ボタンを押す。

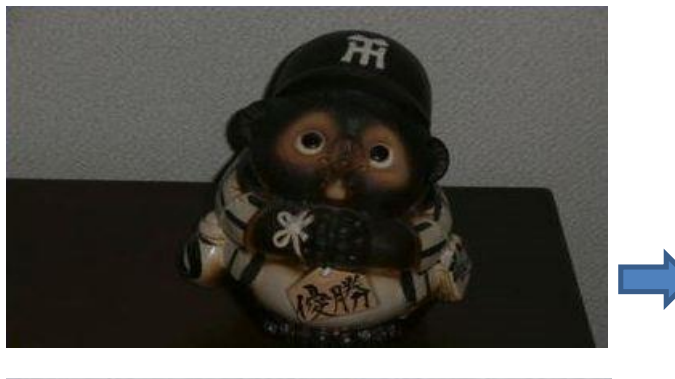

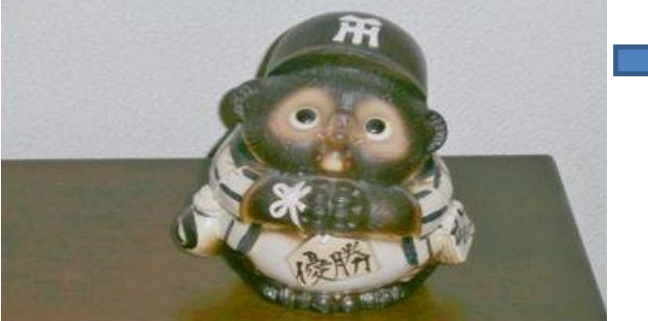

●2枚以上の写真から、新しい写真を合成する。 ●きれいな方を選択する。

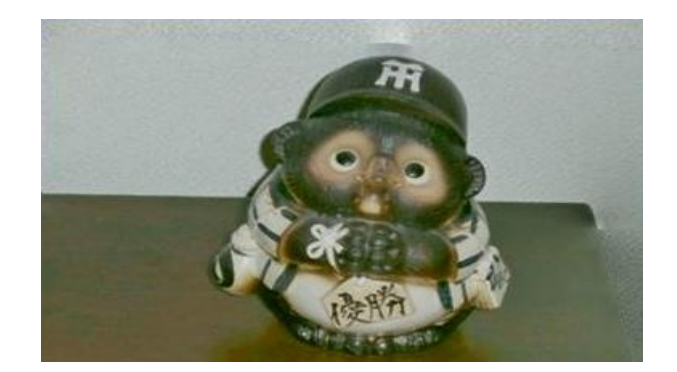

★合成写真

- 10. コラージュ写真の作成 ●対象の写真7枚以上をクリックする。 ●「作成」タブを押し、「オートコラージュ」ボタンを押すと、コラージュ写真が作られる。

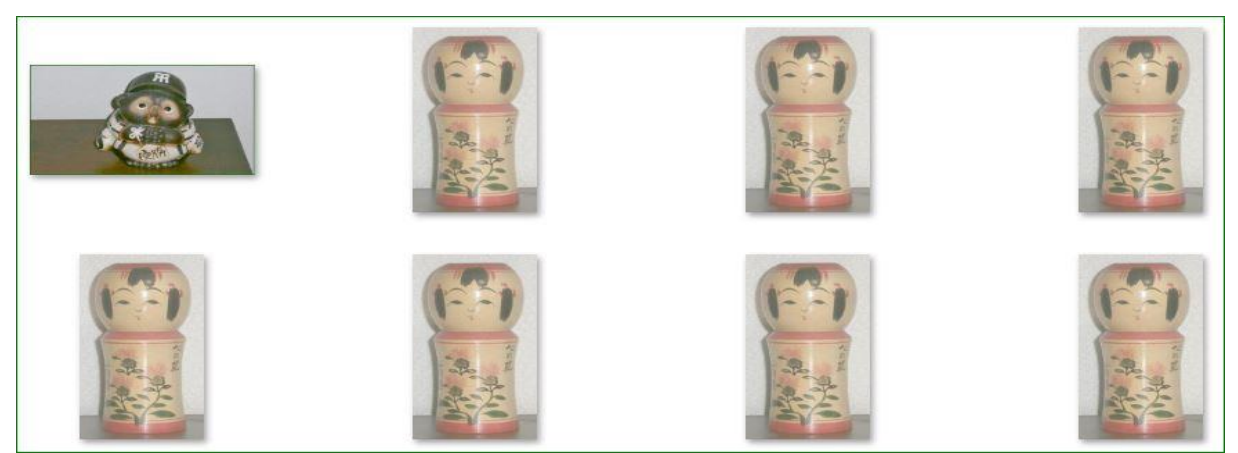

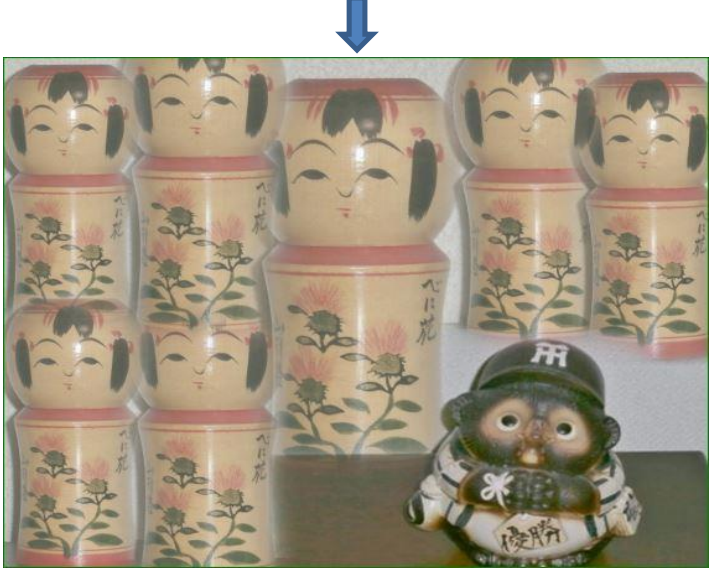

★コラージュ写真

3 / 3 ページ